#### ARA SINAV NOT GİRİŞİ AŞAMALARI

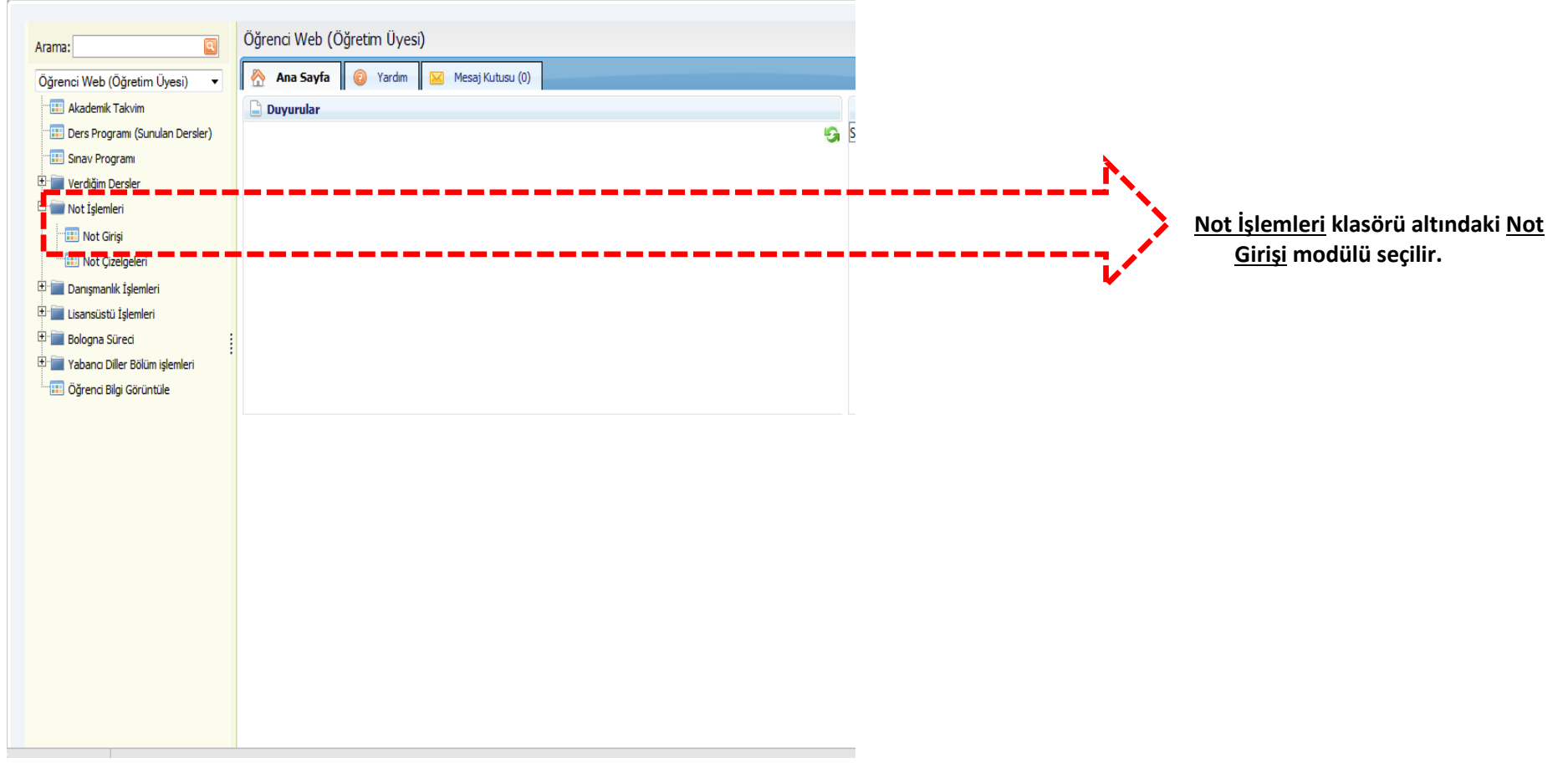

# Not Girişi

| Not G<br>Veriler | <b>irişi Yapılacak Yıl ve</b><br>n Dönemlik Dersler - | e Dönem :               | //l: 2014-2015 ▼ Dönem: Güz ▼                                                                                                    |                                          |                                   |                   |            | ]                                                                                  |
|------------------|-------------------------------------------------------|-------------------------|----------------------------------------------------------------------------------------------------|------------------------------------------|-----------------------------------|-------------------|------------|------------------------------------------------------------------------------------|
| No               | Ders Kodu                                             | Ders Adı                | Dersin Verildiği Birim                                                                                                    | Yönetmelik                               | Değerlendirme Sistemi             | Öğrenci<br>Sayısı |            |                                                                                    |
| 1                | 202002262005.1                                        | Organic<br>Speciroscopy | <b>Englis</b> ebi <b>patri di di t</b> esi <b>patri patri patr</b> | Lisans Yönetmeliği                       | Doğrudan Dönüşüm<br>Sistemi (DDS) | 17                | Not Girişi |                                                                                    |
|                  |                                                       |                         |                                                                                                    | 2013 Lisans Yönetmeliği                  | Doğrudan Dönüşüm<br>Sistemi (DDS) | 1                 | Not Girişi | Ara sınav Notu girilecek olan ders, <b>NOT GİRİŞ</b><br>butonuna tıklanarak açılır |
| 2                | 203004312004.16                                       | Research Projec<br>I    | <sup>t</sup> Fen Edebiyat Fakültesi / Kimya (İngilizce) / Lisans                                                                                                    | Lisans Yönetmeliği                       | Doğrudan Dönüşüm<br>Sistemi (DDS) | 2                 | Not Girişi |                                                                                    |
| 3                | 02                                                    | Research Projec<br>II   | a<br>nen zuebi) <mark>et renent</mark> esi <del>, nen jo</del> r(İng <del>inzee, , L</del> is <del>ano</del>                                                                                                    | Lisans Yönetmeliği                       | Doğrudan Dönüşüm<br>Sistemi (DDS) | 1                 | Not Girişi |                                                                                    |
| 4                | 2                                                     | Organic<br>Spectroscopy | , en cocobiya <mark>e renance</mark> si / <del>renayo (1</del> .Ö) <mark>(enginec</mark> e) / cocono                                                                                                    | Lisans Yönetmeliği                       | Doğrudan Dönüşüm<br>Sistemi (DDS) | 5                 | Not Girişi |                                                                                    |
| 5                | 0104007 <mark>00199411</mark>                         | In I.S. mesis           | Fer Bilinler Fertilisü / Kernalnalilis Bilin / Kerna<br>Tezli Yüksek Lisans                                                                                                    | Lisansüstü Eğitim-Öğretim<br>Yönetmeliği | Doğrudan Dönüşüm<br>Sistemi (DDS) | 1                 | Not Girişi |                                                                                    |

| Not Girişi                        |                                                                          |                                                                 |                                                 |                                                              |
|-----------------------------------|--------------------------------------------------------------------------|-----------------------------------------------------------------|-------------------------------------------------|--------------------------------------------------------------|
| )ers Bilgileri                    |                                                                          |                                                                 |                                                 |                                                              |
| Öğretim Yılı                      | / Yarıyılı: 2014-2015 Güz                                                | väst Binning Binningen säädiga säädid kaispiniim parjängihansja | 1)                                              | And Control Netley, by claulant civilia                      |
| Ders Kodu v                       | re Grubu: 20200434200444 Game                                            | Öğettin Üperiçi Göretini: Ministry Carrier (DDC)                | )                                               | Ara Sinav Notiari bu alanlara girilir.                       |
| DDS Değişkenleri: YSSL : 60       | DEIS HUIL BARKONNEN IVYYK I                                              | begenendinme Sistem, pogrudar bordşun Satem (663) - 1531, 200   | C. T. T. S. S. S. S. S. S. S. S. S. S. S. S. S. | notu girilir.                                                |
|                                   | Not Girişi Yaj                                                           | placak Verilen Dersler                                          |                                                 |                                                              |
| Açıklamalar                       |                                                                          |                                                                 |                                                 |                                                              |
| YİDN                              | YİD                                                                      | YSSN                                                            | HBN                                             |                                                              |
| Yarıyı/Yıl İçi Değerlendirme Notu | Yarıyıl/Yıl İçi Değerlendirmesi                                          | Yarıyi/Yil Sonu Sınav Notu 🛛 🖉 Başarı Notu                      | Harfli Başarı N                                 |                                                              |
|                                   | · · · · · · · · · · · · · · · · · · ·                                    |                                                                 |                                                 |                                                              |
|                                   |                                                                          | and and                                                         |                                                 |                                                              |
| vət Ginşi                         | Öğrenci Sırala 🖲 🖲 Öğrenci No 🖓                                          | Ad OSoyad OGeçme Notu Koatrol Rapore                            |                                                 |                                                              |
|                                   | Toplam Öğrenci: 2, Sayfa No: 1 - Toplam Sayfa: 1                         |                                                                 |                                                 |                                                              |
|                                   | No Öğrenci No Adı Soyadı Tekrar Devam Durumu, Ara Sınav I                | (%20) Ara Sinav II (%20) Yi9 (%40) YSSN (%60) BN HBN            |                                                 |                                                              |
|                                   | 1 090203004 YELİZ AKTEPE - Devamlı 🚽 54                                  | 85 7 0 28                                                       |                                                 |                                                              |
|                                   | 2 090203042 SİBEL KAYA - Devamlı - 50                                    | 70 60 0 24                                                      |                                                 | 2) Notlar girildikten sonra<br>Hesapla/Sayfayı Kaydet butonu |
|                                   | Toplam Öğrenci+2, Sayla No+1 – Toplam Sayfa: 1                           |                                                                 | tıklanarak geçici kayıt yapılır.                |                                                              |
|                                   | Hesapla/Sayfayi Kaydet Yüzdəll invir Girişi'i Çira Sinavi (%20) + Arasın | av Raporu Arasınav Kesin Kayıt Kesin Kayıt Ders Raporu          |                                                 | Arasınav Kesin Kaydet yapılana                               |
| Şekil 3                           |                                                                          |                                                                 |                                                 | işlemi yapılabilir.                                          |

|                                  |                                                                                                    | Kavit Rasari İle G                                                                                                    | erceklestirildi                                                                                                    |                                                                                |                   |  |
|----------------------------------|----------------------------------------------------------------------------------------------------|----------------------------------------------------------------------------------------------------|----------------------------------------------------------------------------------------------------|--------------------------------------------------------------------------------|-------------------|--|
|                                  |                                                                                                    | kuyn buşun ne o                                                                                                    | eryeneyennen.                                                                                                    |                                                                                |                   |  |
| ; Bilgileri                      |                                                                                                    |                                                                                                    |                                                                                                    |                                                                                |                   |  |
| Oğretim Yılı<br>Ders Kodu        | / Yarıyılı: 2014-2015 Güz                                                                                                    |                                                                                                    | Öğrətim Üvasi / Göverlisi de ayının aktivnen Kileyni başılır.                                                                                        |                                                                                |                   |  |
| Ders Adar Research Regent Free   |                                                                                                    |                                                                                                    | Değerlendirme Sistemi: Doğrudan D                                                                                                    | önüşüm Sistemi (DDS) - YSSN: %60                                               |                   |  |
| DDS Değişkenleri: YSSL : 60      |                                                                                                    |                                                                                                    |                                                                                                    |                                                                                |                   |  |
|                                  |                                                                                                    |                                                                                                    |                                                                                                    |                                                                                |                   |  |
|                                  |                                                                                                    | Not Girişi Yapılac                                                                                                    | cak Verilen Dersler                                                                                                    |                                                                                |                   |  |
| iklamalar                        |                                                                                                    |                                                                                                    |                                                                                                    |                                                                                |                   |  |
| YİDN                             | YİD                                                                                                    |                                                                                                    | YSSN                                                                                                    | BN                                                                             | HBN               |  |
| Yanyı/Yıl İçi Değerlendirme Notu | Yany                                                                                                    | ıl/Yıl İçi Değerlendirmesi                                                                                                    | Yanyi/Yil Sonu Sinav Notu                                                                                                    | Başarı Notu                                                                    | Harfi Başarı Notu |  |
|                                  |                                                                                                    |                                                                                                    |                                                                                                    |                                                                                |                   |  |
|                                  |                                                                                                    |                                                                                                    |                                                                                                    |                                                                                |                   |  |
| t Girişi                         |                                                                                                    |                                                                                                    |                                                                                                    |                                                                                | - Caller          |  |
| t Griși                          |                                                                                                    | Öğrenci Sırala 💿 Öğrenci No 🛇 Ad 🖯                                                                                                    | Sovad © Gecme Notu Kontrol Raporu                                                                                                    |                                                                                |                   |  |
| t Griși                          | Tonlam Öğrenci: 2. Savfa No: 1 - Tr                                                                                                    | Öğrenci Sırala 🛛 🖲 Öğrenci No 🖗 Ad 🖗                                                                                                    | Soyad <sup>©</sup> Geçme Notu Kontrol Raporu                                                                                                    |                                                                                |                   |  |
| t Girși                          | Toplam Öğrenci: 2, Sayfa No: 1 - To                                                                                                    | Öğrenci Sırala ®Öğrenci No OAd O<br>oplam Sayfa: 1<br>Telena Dauram Dauram Azə Sənəri 1 (di                                                            | Soyad @Geçme Notu Kontrol Raporu                                                                                                    |                                                                                |                   |  |
| t Grø                            | Toplam Öğrenci: 2, Sayfa No: 1 - To<br>No <mark>Öğrenci No Adı Soyadı</mark>                                                                             | Öğrenci Sırala ®Öğrenci No OAd O<br>oplam Sayfa: 1<br>Tekrar Devam Durumu Ara Sınav I (%                                                               | Soyad Geçme Notu Kontrol Raporu                                                                                                    | O) BN HBN                                                                      |                   |  |
| t Griși                          | Toplam Öğrenci: 2, Sayfa No: 1 - Tu<br>No <mark>Öğrenci No Adı Soyadı</mark><br>1 090203004 YELİZ AKTEPE                                                 | Öğrenci Sırala ® Öğrenci No Ad Ö<br>oplam Sayfa: 1<br>Tekrar Devam Durumu Ara Sınav I (%<br>- Devamlı - 54                                             | Soyad © Geçme Notu     Kontrol Raporu       20)     Ara Sinav II (%20)     YİD (%40)     Xosti (%60)       83     63     0     0                     | 0) BN HBN<br>27                                                                |                   |  |
| t Grg                            | Toplam Öğrenci: 2, Sayfa No: 1 - Tı       No     Öğrenci No     Adı Soyadı       1     090203004     YELİZ AKTEPE       2     090203042     SİBEL KAYA   | Öğrenci Sırala ® Öğrenci No OAd O<br>oplam Sayfa: 1<br>Tekrar Devam Durumu Ara Sınav I (%<br>- Devamlı - 54<br>- Devamsızı - 54                        | Soyad     Geçme Notu     Kontrol Raporu       20)     Ara Sinav II (%20)     YID (%30)     Vossif (%60)       33     69     0       70     60     -1 | 60)     BH     HBN       27                                                    |                   |  |
| ot Grig                          | Toplam Öğrenci: 2, Sayfa No: 1 - To   No Öğrenci No Adi Soyadı   1 090203004 YeliZ AKTEPE   2 090203042 SİBEL KAYA   Toplam Öğrenci: 2, Sayfa No: 1 - To | Öğrenci Sırala ® Öğrenci No Ad O<br>oplam Sayfa: 1<br>Tekrar Devam Durumu Ara Sınav I (%<br>- Devamlı 54<br>- Devamlı<br>Devamlı<br>Devamlı<br>Devamlı | Soyad     Geçme Notu     Kontrol Rapou       20)     Ara Sinav II (%20)     YID (%40)     Xosti (%60)       23     69     0       70     60     -1   | 0)     BH     HBN       27     -     -       0     -     -       1     >     - |                   |  |

Öğrencinin **Devam/ Devamsız** lurumları bu açılır kutudan ayarlanır. Bu lurumdaki öğrencilerin Nihai notu final ınavlarından sonra **NA** olarak sistem arafından atanır.

| Not Girişi                           |                              |                                 |                             |                                                            |                         |                                                    |  |
|--------------------------------------|------------------------------|---------------------------------|-----------------------------|------------------------------------------------------------|-------------------------|----------------------------------------------------|--|
|                                      |                              |                                 | Kayıt Başarı İle Ger        | çekleştirildi.                                             |                         |                                                    |  |
| rs Bilgileri                         |                              |                                 |                             |                                                            |                         |                                                    |  |
| Öğretim Yılı / Ya                    | nrıyılı: 2014-2015 Güz       |                                 |                             | <b>ünin</b> Bir <b>inn f</b>                               | Birling Birling a state | inditerri Mim <b>ye (in</b> gi <mark>heer</mark> i |  |
| Ders Kodu ve Grubu: 2000/01/12001.10 |                              |                                 |                             | Öğretim Üyesi / Gözzüsi: teinin Doyullan Özrunde Mileone U |                         |                                                    |  |
| DDS Değişkenleri: YSSL : 60          | 5 AU                         |                                 |                             | Degenendimie S                                             | istemi: pogrudan Donuşu | JM Sistemi (DDS) - YSSN; %                         |  |
|                                      |                              |                                 |                             |                                                            |                         |                                                    |  |
|                                      |                              |                                 | Not Girişi Yapılacal        | Verilen Dersler                                            |                         |                                                    |  |
| klamalar                             |                              |                                 |                             |                                                            |                         | - A CONTRACT                                       |  |
| Ý DN                                 |                              | YİD                             |                             | YSSN                                                       |                         | BN                                                 |  |
| arıyıl/Yıl İçi Değerlendirme Notu    |                              | Yarıyıl/Yıl İçi Değerlendirmesi |                             | Yarıyıl/Yıl Sonu Sınav Notu                                | 1                       | Başarı Notu                                        |  |
|                                      |                              |                                 |                             |                                                            |                         |                                                    |  |
|                                      |                              |                                 |                             |                                                            | 111                     |                                                    |  |
| Girişi                               |                              |                                 |                             |                                                            |                         |                                                    |  |
|                                      |                              | Öğrenci Sır                     | ala _ ©Öğrenci No ○ Ad ○ S  | oyad ©Geçme Notu 🛛 Kentrol R                               | laporu                  |                                                    |  |
|                                      | Toplam Öğrenci: 2, Sayfa No: | 1 - Toplam Sayfa: 1             |                             | and a second                                               | <                       | 1 >                                                |  |
|                                      | No Öğrenci No Adı Soyad      | ı Tekrar Devam                  | Durumu Ara Sınav I (%2      | ) Ara Sınav II (%20) YİD                                   | (%40) YSSN (%60)        | BN HBN                                             |  |
|                                      | 1 090203004 YELİZ AKT        | EPE - Deva                      | imli 🗸 😽                    | 85                                                         | 70 0                    | 28                                                 |  |
|                                      | 2 090203042 SİBEL KAY        | A - Deva                        | amlı 🗾 50                   | 70                                                         | 60 0                    | 24 -                                               |  |
|                                      | Toplam Öğrenci: 2, Sayfa No: | 1 - Toriam Sayfa: 1             |                             |                                                            | <                       | 1 >                                                |  |
|                                      | Hesapla/Sayfayı k            | Kaydet Yüzde/Limit Girişi Ara   | Sinav I (%20) 🚽 Arasınav Ra | aporu Arasınav Kesin Kayıt                                 | Kesin Kayıt             | Ders Raporu                                        |  |
|                                      |                              |                                 |                             |                                                            |                         |                                                    |  |

Lisans ve Yükseklisans programları için ara sınavların Nihai Nota katkısı %40 olacak şekilde sistem tarafından otomatik olarak atanır. Eğer bu oran ders sorumlusu tarafından değiştirilmek istenirse,

### Yüzde/Limit Girişi

Yüzde Limit Girişi butonu tıklanarak düzeltme işlemi yapılır. Aşağıdaki şekilde bu oranın nasıl değiştirileceği anlatılmıştır. Değiştirmek istemeyen öğretim görevlilerin herhangi bir işlem yapmasına gerek yoktur.

Not: Önlisans programlarında bu oran yönetmelik gereği %30 olarak belirlenmiş olup değiştirilmesi mümkün değildir.

Şekii 5

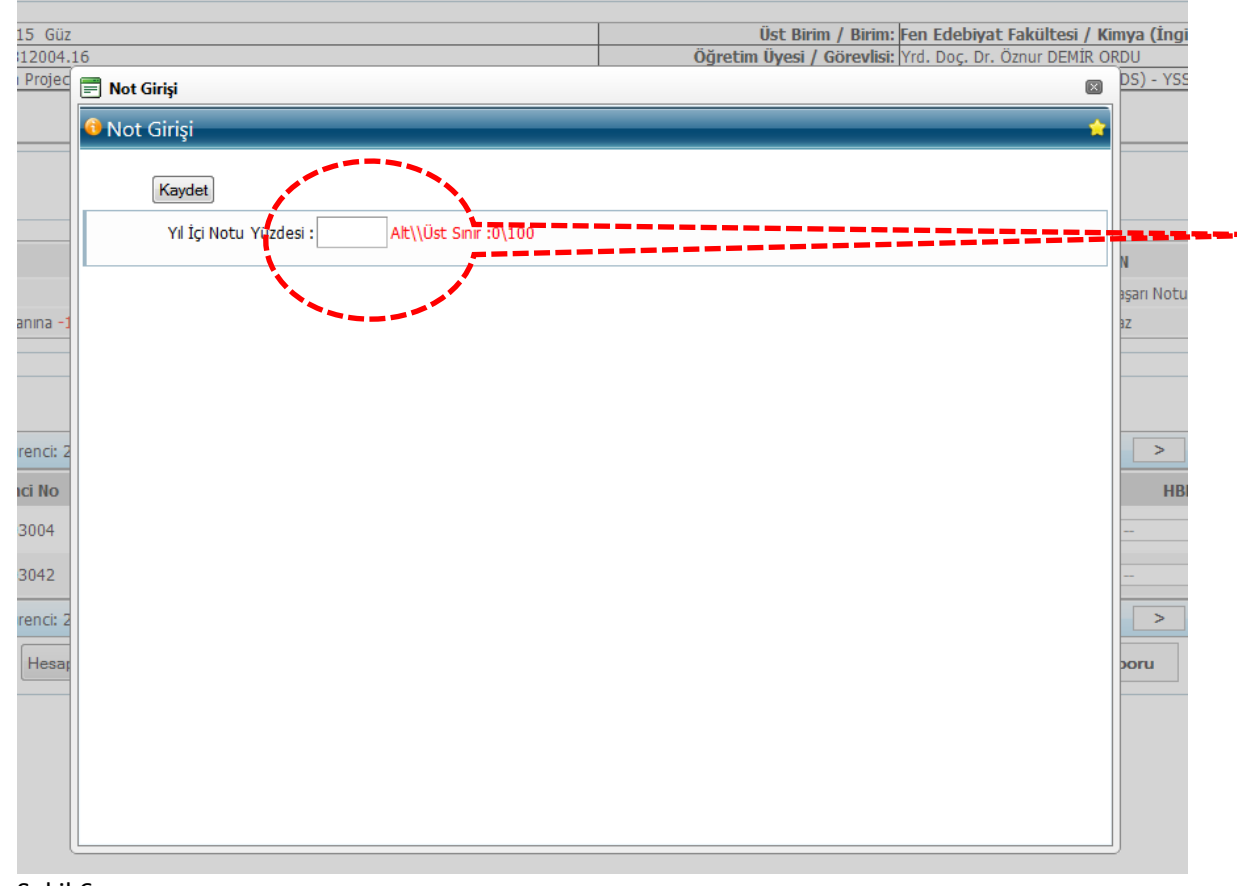

#### YIL İÇİ NOTLARI TOPLAMININ NİHAİ NOTA ETKİ ORANIN DEĞİŞTİRİLMESİ:

## Yüzde/Limit Girişi

butonu tıklandıktan sonra yandaki ekran açılır ve istenen oran bu alana yazılarak KAYDET butonu ile kaydedilip bu sayfa kapatılır.

Girilen oranların nihai nota katkısını güncellenmesi için (Şekil 3' te anlatılan)

Hesapla/Sayfayı Kaydet

butonu mutlaka

kullanılmalıdır.

**Not:** Lisans ve Yükseklisans programları için ara sınav etkinliklerinin nihai nota katkısı %40 olan dersler için bu ekranda herhangi bir düzenleme yapılmasına gerek yoktur.

| Not Girişi                                        |                                                                           |                                                                                                    |                                                                  |  |
|---------------------------------------------------|---------------------------------------------------------------------------|----------------------------------------------------------------------------------------------------|------------------------------------------------------------------|--|
|                                                   | Kayıt Başarı İle (                                                        |                                                                                                    |                                                                  |  |
| ers Bilgileri                                     |                                                                           |                                                                                                    |                                                                  |  |
| Öğretim Yılı / Yarı<br>Ders Kodu ve Gru<br>Ders V | nli: 2014-2015 Güz<br>nav 28888 48920 94926<br>dr. Nessa nel 97 reject. 1 | Üst Birim V Birim Felle Sebis Verenkülleren V Kimper İngüleren<br>Öğretim Üyesi / Görevlini ind Sterge Drafferen Devlet OR<br>Değerlendirme Sistemi: Doğrudan Dönüşüm Sistemi (DDS) - YSSN: %( | Arasınav Kesin Kayıt                                             |  |
| DDS Değişkenleri: YSSL : 60                       |                                                                           |                                                                                                    | tıklandığı zaman girilen notlar kesinlenmiş                      |  |
|                                                   | Not Girişi Yapıla                                                         | acak Verilen Dersler                                                                                                    | olur ve tekrar düzeltme işlemi yapılamaz.<br>Yapılmak istenirse; |  |
| çıklamalar                                        |                                                                           |                                                                                                    | www.oidb.ibu.edu.tr/ilan/formlar/notiptaliformu.pdf              |  |
| YİDN                                              | YİD                                                                       | YSSN BN                                                                                                    | vada                                                             |  |
| Yarıyı/Yıl İçi Değerlendirme Notu                 | Yanyıl/Yil İçi Değerlendirmesi                                            | Yaryl/Yi Sonu Snav Notu Bada Notu www.oidb.ibu.edu.tr/ilan/formlar/notipta                                                                                                    |                                                                  |  |
| ·······                                           |                                                                           |                                                                                                    | adresindeki form doldurularak Rektörlük                          |  |
| ot Girişi                                         | Öğrenci Sırala 🔍 Öğrenci No 🖓 Ad                                          | Soyad Geçme Notu Kontrol Raporu                                                                                                    | Ogrenci işlerine Fax olarak gönderilir.                          |  |
|                                                   | Toplam Öğrenci: 2, Sayfa No: 1 - Toplam Sayfa: 1                          | 1 🔁                                                                                                    |                                                                  |  |
|                                                   | No Öğrenci No Adı Soyadı Tekrar Devam Durumu Ara Sınav I (%               | %20) Ara Sınav II (%20) YİD (%40) YSSIM(%60) BN HBN                                                                                                    |                                                                  |  |
|                                                   | 1 090203004 YELİZ AKTEPE - Devamlı 🗸 54                                   | 85 70 0 28                                                                                                    |                                                                  |  |
|                                                   | 2 090203042 SİBEL KAYA - Devamlı 🗸 50                                     | 70 60 0 24 -                                                                                                    |                                                                  |  |
|                                                   | Toplam Öğrenci: 2, Sayfa No: 1 - Toplam Sayfa: 1                          |                                                                                                    |                                                                  |  |
|                                                   | Hesapla/Sayfayi Kaydet Vüzde/Limit Girişi Ara Sınav I (%20) - Arasınav    | Raporu Arasınav Kesin Kayıt Ders Raporu                                                                                                    |                                                                  |  |
|                                                   |                                                                           |                                                                                                    |                                                                  |  |